### PASSWORD MANAGER > PLUS

# Intégration du navigateur DuckDuckGo sur macOS

Afficher dans le centre d'aide: https://bitwarden.com/help/duckduckgo-macos-browser-integration/

## **D bit**warden

## Intégration du navigateur DuckDuckGo sur macOS

#### **⊘** Tip

Pour utiliser l'intégration de l'application macOS DuckDuckGo avec Bitwarden, vous devez télécharger le navigateur macOS DuckDuckGo depuis https://duckduckgo.com/mac au lieu de le télécharger depuis l'App Store macOS.

Bitwarden et DuckDuckGo se sont associés pour offrir la fonctionnalité Bitwarden à l'intérieur du navigateur DuckDuckGo macOS ! L'intégration permet une saisie automatique, création et mise à jour sans faille des identifiants dans votre coffre Bitwarden lors de l'utilisation des formulaires d'identifiant dans DuckDuckGo :

| Proton Account | x +                                                                                                    | *          | Proton Account | × +                                                                                                    | <b>Save Login to Bitwarden?</b><br>Connected to                             |      |
|----------------|----------------------------------------------------------------------------------------------------|------------|----------------|----------------------------------------------------------------------------------------------------|-----------------------------------------------------------------------------|------|
|                | account.proton.me                                                                                                    |            | ← → G D        | account.p                                                                                                    | account.proton.me                                                           | p    |
| Proton         |                                                                                                    | English •  | Proton         |                                                                                                    | bitwardenuser_11 Password Fireproof                                         |      |
|                | Sign in<br>Enter your Proton Account details.<br>Email or username                                                                                                    |            |                | Not Now  There your Proton Account details.  Email or username  bitwardenuser_11  Password                                            |                                                                             | Save |
|                | Keep me signed in ①         Not your device? Use a private browsing window to sign in and close it when done. Learn more         Sign in         New to Proton? Create account         Trouble signing in?         Update the URL in your password manager |            |                | Keep me signed in  Keep me signed in  Kot your device? Use a prive sign in and close it when dor Signing New to Proton?  Trouble sign | Ite browsing window to<br>ne. Learn more<br>in o<br>eate account<br>ing in? |      |
|                |                                                                                                    | Need help? |                | 31                                                                                                    |                                                                             |      |

Bitwarden dans DuckDuckGo

L'intégration nécessite que l'application de bureau Bitwarden soit installée sur votre machine et déverrouillée afin d'accéder aux éléments du coffre depuis DuckDuckGo.

### **Configurez l'intégration**

Pour configurer l'intégration entre le navigateur DuckDuckGo macOS et Bitwarden:

- 1. Ouvrez l'écran des paramètres de DuckDuckGo et sélectionnez Autofill dans le menu.
- 2. Dans la section Gestionnaire de Mots de Passe, sélectionnez **Bitwarden**. Un assistant vous aidera à travers la configuration de l'intégration, mais nous allons également détailler les étapes restantes ici.
- 3. Installez l'application de bureau Bitwarden si elle n'est pas déjà sur votre machine.
- 4. Ouvrez l'application de bureau Bitwarden et connectez-vous ou déverrouillez votre coffre.
- 5. Sélectionnez Bitwarden > Préférences de la barre de menu macOS.

# **D bit**warden

6. Faites défiler pour trouver la section Paramètres de l'application (Tous les comptes).

#### 7. Cochez Autoriser l'intégration du navigateur DuckDuckGo.

- 8. Dans DuckDuckGo, sélectionnez Connecter lorsque le navigateur détecte que Bitwarden est prêt.
- 9. Dans Bitwarden, sélectionnez **Oui** pour approuver la demande de connexion de DuckDuckGo.

#### **∏ Tip**

Une fois que Bitwarden est connecté, vous pouvez revenir à la page **Paramètres** > **Saisie automatique** dans DuckDuckGo pour voir le statut actuel de l'intégration (par exemple, si vous devez déverrouiller Bitwarden pour la saisie automatique, créer ou mettre à jour les identifiants).

#### **Utilisez l'intégration**

#### ⇒ldentifiants de saisie automatique

Pour remplir automatiquement les informations d'identification à partir de Bitwarden, sélectionnez les cases de saisie du formulaire d'identifiant. Si des identifiants sont détectés, ils seront proposés pour la saisie automatique :

## **D** bit warden

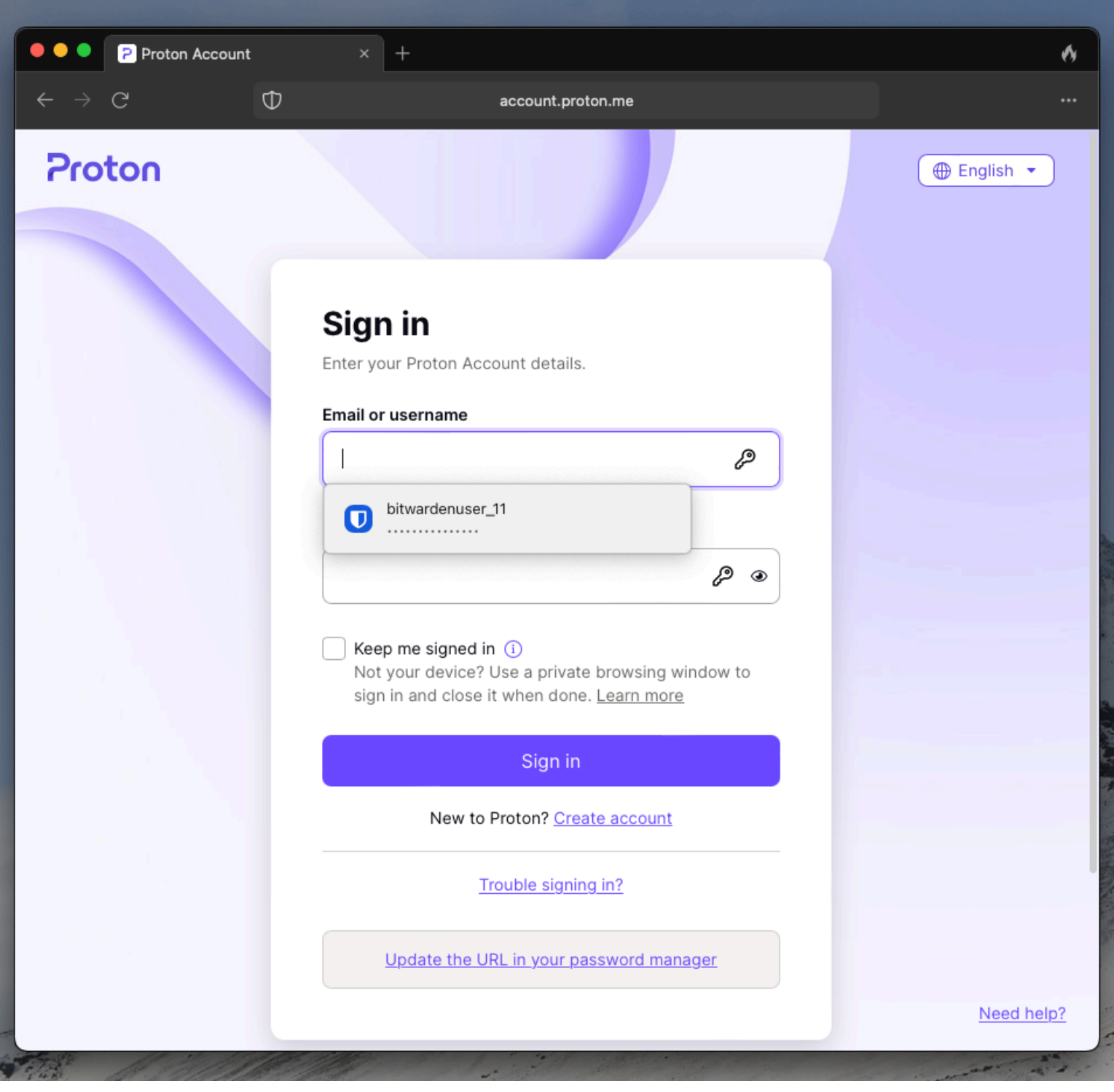

DuckDuckGo Saisie automatique

### ⇒Ajouter ou mettre à jour les identifiants

Si un ensemble de références que vous utilisez n'est pas détecté dans Bitwarden ou diffère de ce qui est stocké dans Bitwarden, on vous demandera d'ajouter ou de mettre à jour :

## **D** bitwarden

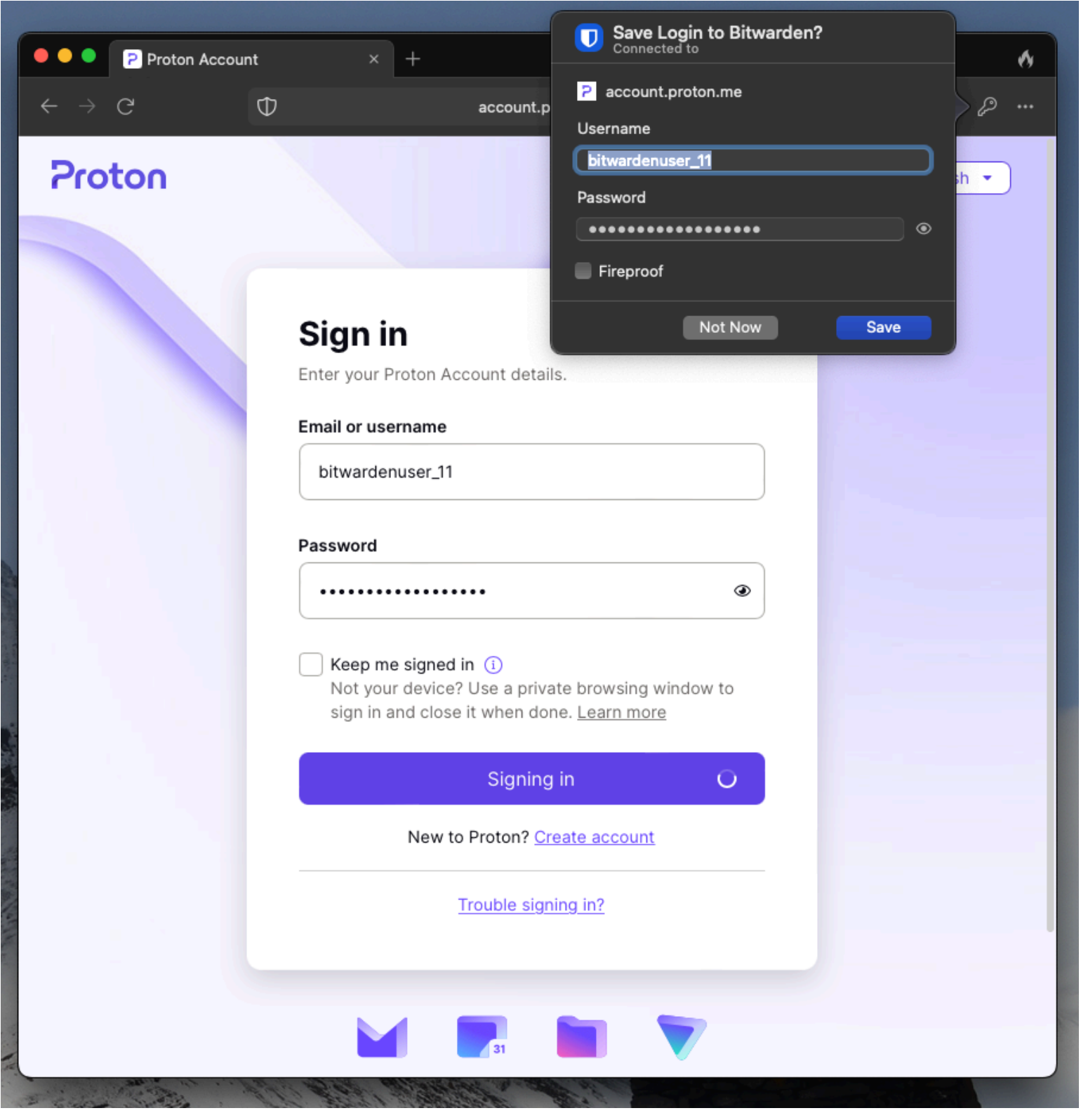

DuckDuckGo Ajouter ou Mettre à jour